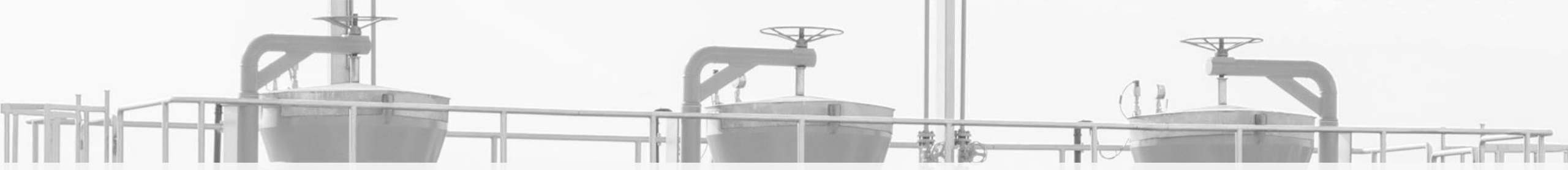

ALOKACJA PRZEPUSTOWOŚCI NA GRANICY POLSKA-NIEMCY OD LIPCA 2020

## PIERWSZE KROKI NA PLATFORMIE RBP REJESTRACJA I UDZIAŁ W AUKCJACH

GAZ-SYSTEM FORUM 30 kwietnia 2020

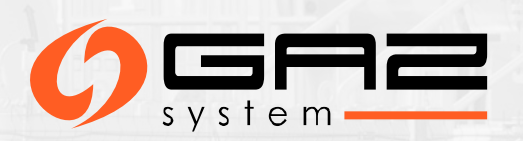

# ALOKACJA PRZEPUSTOWOŚCI NA GRANICY POLSKA-NIEMCY OD 2020

Zgodnie z decyzją ACER 10/2019 od 2020 r. przez najbliższe trzy lata alokacja przepustowości w punktach GCP GAZ-SYSTEM/ONTRAS i IP Mallnow odbywała się będzie poprzez platformę RBP.

#### Article 1

The booking platform to be used, for a period of three years or until that time, when the concerned transmission system operators come to an agreement on the permanent use of a booking platform, if sooner, at the 'Mallnow' IP and 'GCP' VIP, in accordance with Article 37(3) of Commission Regulation (EU) 2017/459 and Article 6(10)(b) of Regulation (EU) 2019/942, shall be RBP – Regional Booking Platform operated by FGSZ Ltd.

#### Article 2

This Decision shall be implemented within three months from the day of its notification, with the goal to have a contractual agreement between RBP and the TSOs active at the 'Mallnow' IP and 'GCP' VIP in time for the 2020 yearly auctions. RBP and the concerned TSOs shall immediately inform the NRAs concerned and the Agency about the signature of the contract.

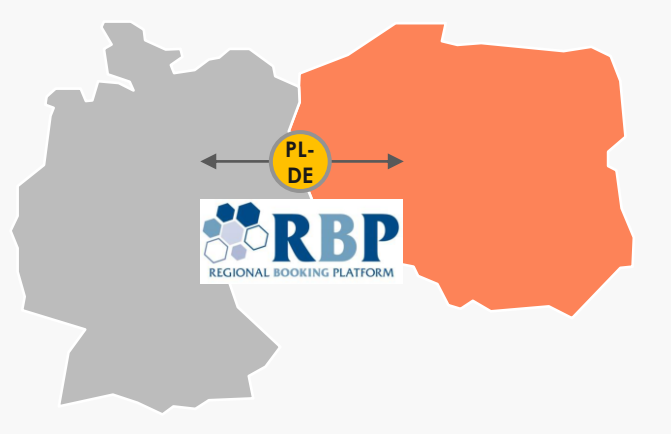

Pierwsze aukcje przepustowości powiązanej w punktach GCP GAZ-SYSTEM/ONTRAS i Mallnow zostaną przeprowadzone na platformie RBP w ramach aukcji produktu rocznego na rok gazowy 2020/2021

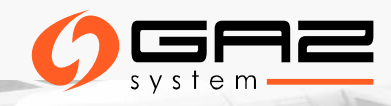

## **TERMINY AUKCJI**

#### PRODUKT ROCZNY POWIĄZANY I NIEPOWIĄZANY W PUNKTACH POŁĄCZEŃ MIĘDZYSYSTEMOWYCH GCP GAZ-SYSTEM/ONTRAS i IP Mallnow

PRZEPUSTOWOŚĆ CIĄGŁA – Pierwszy poniedziałek lipca 06.07.2020

PRZEPUSTOWOŚĆ PRZERYWANA- Trzeci poniedziałek lipca 20.07.2020

Aukcje kolejnych produktów długoterminowych i krótkoterminowych będą przeprowadzane na platformie RBP zgodnie z kalendarzem aukcji ENTSOG.

Pełny kalendarz aukcji: <u>https://fgsz.hu/file/documents/1/1613/auction\_calendar\_2020\_21.pdf</u>

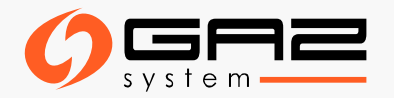

## THE REGIONAL BOOKING PLATFORM - RBP

Poprzez platformę RBP oferowane są i alokowane standardowe i niestandardowe, powiązane i niepowiązane produkty Operatorów w punktach wejścia i wyjścia dostępnych na oficjalnej stronie internetowej RBP: <u>https://ipnew.rbp.eu/RBP.eu/</u> RBP oferuje również możliwość przeprowadzania transakcji rynku wtórnego.

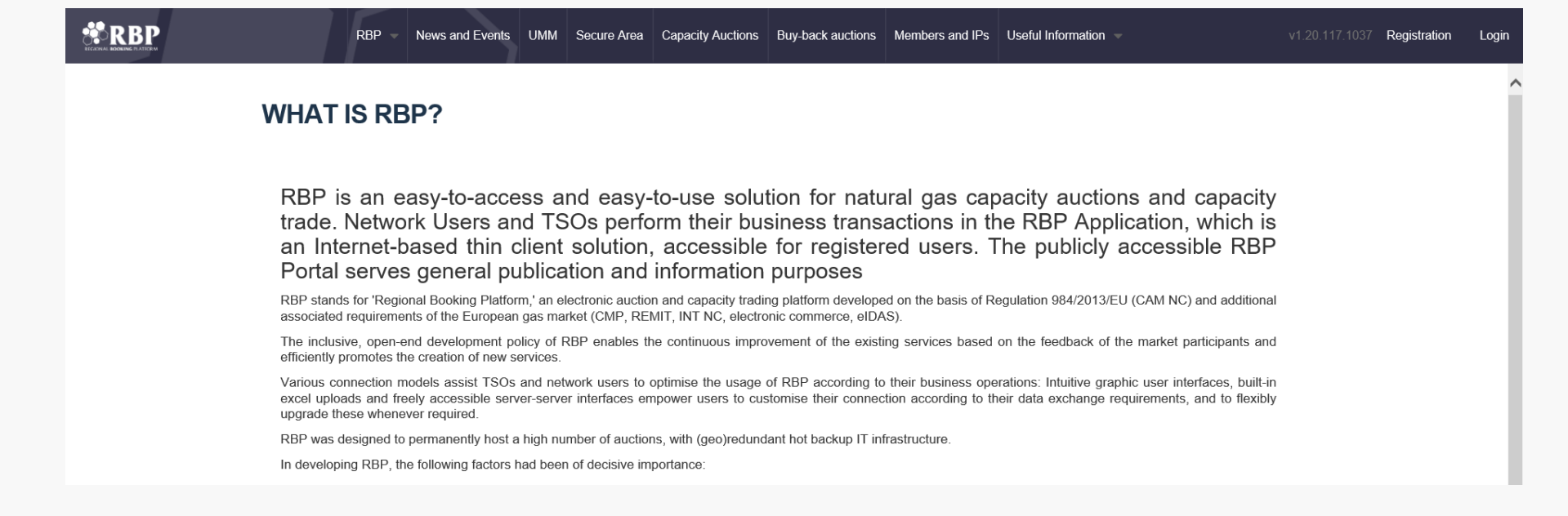

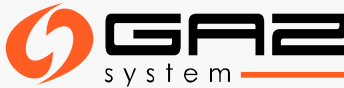

## **CERTYFIKAT ELEKTRONICZNY**

Niezbędnym warunkiem do korzystania z RBP jako aktywny użytkownik jest posiadanie certyfikatu elektronicznego.

#### Uzyskanie certyfikatu elektronicznego:

Certyfikat elektroniczny można uzyskać od autoryzowanej organizacji uwierzytelnionej w celu wydania certyfikatów elektronicznych (Trusted Service Provider – TSP), która znajduje się na jednej z krajowych list zaufanych usługodawców (EU Trusted Lists of Certification Service Providers), prowadzonej przez organ odpowiedzialny danego państwa członkowskiego zgodnie z rozporządzeniem 910/2014/UE.

Listę zaufanych usługodawców można znaleźć pod adresem: <u>https://webgate.ec.europa.eu/tl-browser/#/</u>

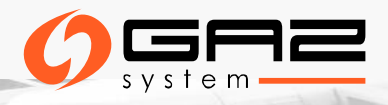

# WYMAGANIA DOTYCZĄCE CERTYFIKATU ELEKTRONICZNEGO

#### Certyfikat niezbędny do uzyskania dostępu do RBP, powinien spełniać poniższe kryteria:

- Powinien być wydany przez zewnętrzną zaufaną firmę uprawnioną do wydawania certyfikatów elektronicznych
- Zaufany usługodawca wydaje certyfikat elektroniczny po zbadaniu tożsamości osoby fizycznej lub prawnej, a wystawiony certyfikat elektroniczny musi być odpowiedni do identyfikacji użytkownika, będącego osobą fizyczną lub prawną
- > Certyfikat elektroniczny musi zostać zarejestrowany na platformie RBP
- > Certyfikat elektroniczny musi również spełniać kryteria techniczne w celu uwierzytelnienia użytkownika

Aby możliwe było logowanie się certyfikatem do platformy RBP konieczne jest wyeksportowanie części publicznej otrzymanego certyfikatu i jego przesłanie do platformy RBP

Szczegółowe informacje: https://ipnew.rbp.eu/rbp.eu/FileContent/use of electronic certificate on the rbp.pdf

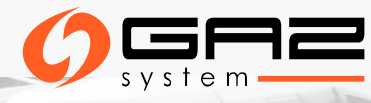

# **REJESTRACJA UŻYTKOWNIKA NA RBP**

Na stronie <u>https://ipnew.rbp.eu/RBP.eu/</u>Użytkownicy, którzy chcą dokonać rejestracji powinni zrobić to samodzielnie klikając przycisk "**Registration**" obok "Login"

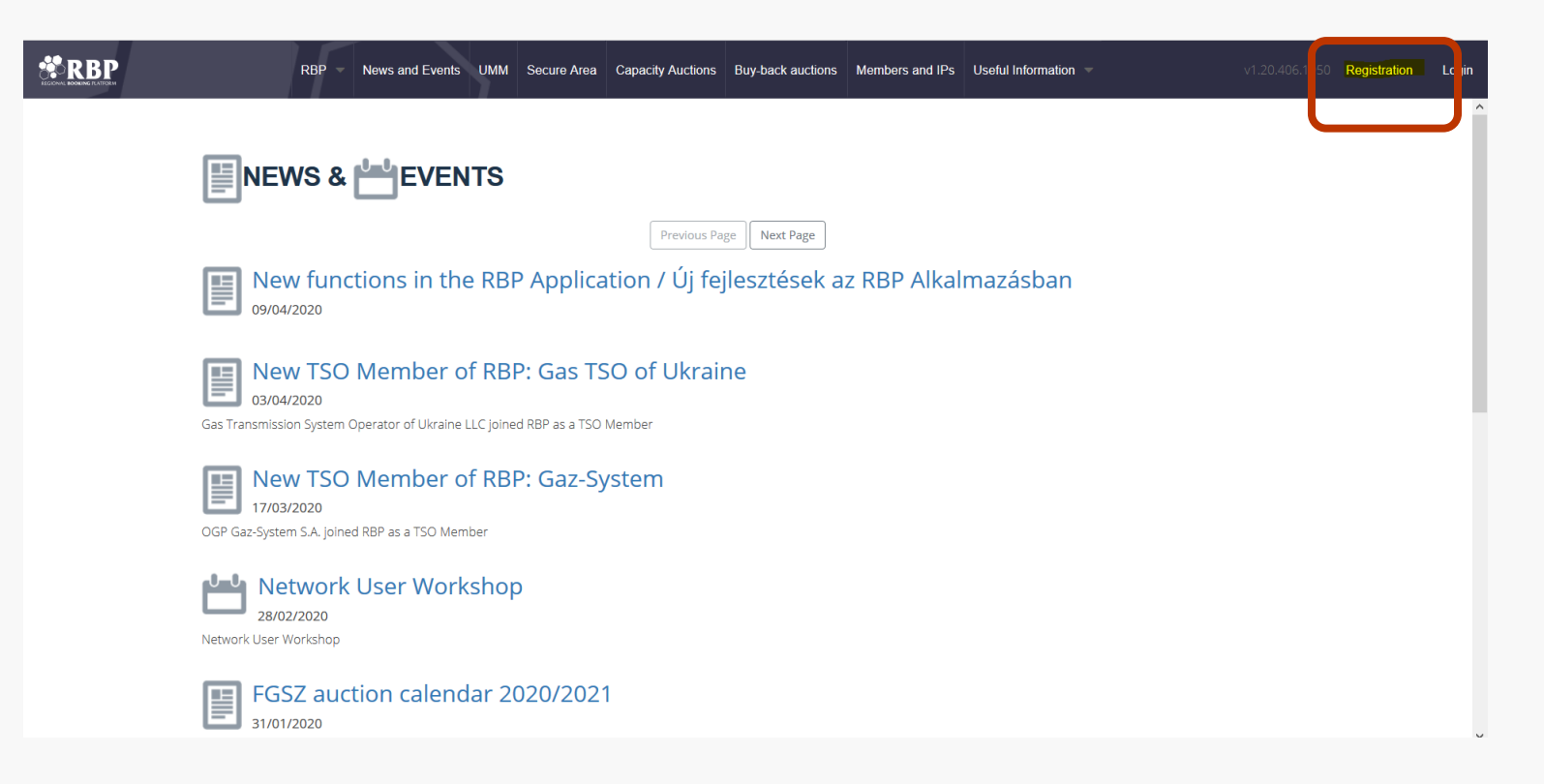

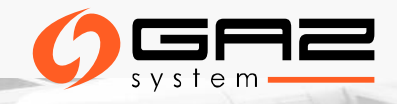

## REJESTRACJA UŻYTKOWNIKA I WYPEŁNIENIE FORMULARZA

Rejestracji można dokonać także pod linkiem: https://ipnew.rbp.eu/RBP.eu/#register

| RBP News and Events UMM Secu         | re Area Capacity Auctions     | Buy-back auctions      | Members and IPs   | Useful Information | Registration | Login |
|--------------------------------------|-------------------------------|------------------------|-------------------|--------------------|--------------|-------|
| User Registra                        | ation Form                    |                        |                   |                    |              |       |
| Full name:*                          |                               |                        |                   |                    |              |       |
| Email address:*                      |                               |                        |                   |                    |              |       |
| Password:*                           |                               |                        |                   |                    |              |       |
| Confirm password:*                   |                               |                        |                   |                    |              |       |
| Phone number:*                       |                               |                        |                   |                    |              |       |
| CAPTCHA                              |                               |                        |                   |                    |              |       |
| This question is for testing whether | or not you are a human visito | or and to prevent auto | mated spam submis | sion.              |              |       |
| How much is 4 + 9 + 4?               |                               |                        |                   |                    |              |       |
|                                      |                               |                        |                   | _                  |              |       |
|                                      |                               |                        |                   | 🥝 Save             |              |       |
|                                      |                               |                        |                   |                    |              |       |

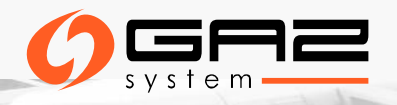

## REJESTRACJA UŻYTKOWNIKA I WYPEŁNIENIE FORMULARZA

- > Po wprowadzeniu wymaganych informacji w formularzu należy zapisać dane przyciskiem "Save".
- > Poprzez email zostanie wysłane potwierdzenie rejestracji wraz z linkiem aktywacyjnym.
- > Po aktywacji konta poprzez link aktywacyjny rejestracja zostanie zakończona.
- Nowo zarejestrowany użytkownik zostaje utworzony ze statusem nieaktywny, a link aktywacyjny zostaje wysłany pod wskazany adres email. Po aktywacji użytkownik uzyskuje status aktywny.

#### Link aktywacyjny może być użyty w ciągu 15 minut od wysłania!

Niezbędnym warunkiem do korzystania z platformy RBP jako aktywny użytkownik jest uzyskanie i instalacja certyfikatu elektronicznego. Aby możliwe było logowanie się certyfikatem do platformy
 RBP konieczne jest wyeksportowanie części publicznej otrzymanego certyfikatu, certyfikat taki powinien zostać przekazany do platformy RBP celem przypisania go do konta.

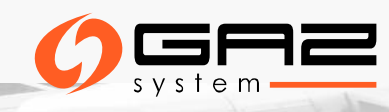

## **REJESTRACJA - PODSUMOWANIE**

#### Zarządzanie kontami

Zarządzanie kontami użytkowników przez dedykowanego Administratora US

Krok 1 - Dane Użytkownika Systemu pełniącego rolę administratora

Instalacja certyfikatu elektronicznego, ceryfikat powinien zostać przekazany do platformy RBP celem przypisania go do konta Imię i nazwisko, adres email, numer telefonu

Dane do umowy NUMA oraz dane

kontaktowe do służb dyspozytorskich

Osoby uprawnione do reprezentacji spółki

#### Krok 2 - Dane organizacji

Kod EIC, dane do umowy NUMA (numer rachunku bankowego, nazwa banku, IBAN, SWIFT, numer KRS, oznaczenie sądu), adres email.

Krok 3 - Wybór OSP

zgodnie z KRS

Wskazanie OSP współpracującego z platformą RBP

Info: rbp@fgsz.hu

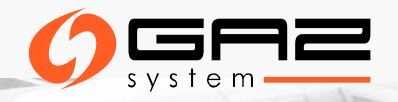

# AKCEPTACJA PRAW I OBOWIĄZKÓW

#### 1. Odpowiedzialność użytkownika pełniącego rolę administratora

Rejestrujący się Użytkownik Systemu musi zaakceptować umowę z platformą RBP (Network Usage Membership Agreement – NUMA) i regulamin platformy RBP

#### 2. Walidacja procesu rejestracji

Wymagane jest potwierdzenie nie posiadania miejsca zamieszkania na Węgrzech (jeżeli organizacja nie jest zarejestrowana na Węgrzech)

#### 3. RODO

#### 4. Raportowanie REMIT

Platforma RBP oferuje Użytkownikom Systemu możliwość generowania raportów w formacie xml dla transakcji rynku wtórnego, jak również samo raportowanie transakcji. Usługa jest realizowana po zawarciu aneksu nr II do Network User Membership Agreement. Info: **rbp@fgsz.hu** 

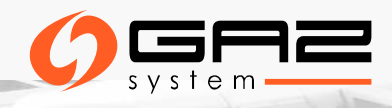

# UMOWA Z UŻYTKOWNIKIEM SYSTEMU – NUMA (1)

- Aby móc korzystać z platformy RBP należy zawrzeć umowę, której wzór opublikowany jest na stronie www platformy: <u>https://ipnew.rbp.eu/rbp.eu/FileContent/numa\_with\_annexes.pdf</u>
- Zarówno osoby prawne jak i osoby fizyczne są uprawnione do rejestracji na platformie RBP jako Użytkownicy Systemu. Podpisując Umowę, rejestrujący się Użytkownik Systemu akceptuje warunki określone w Regulaminie platformy RBP.
- Zarejestrowani Użytkownicy Systemu uprawnieni są do dalszej rejestracji swoich przedstawicieli (osób fizycznych) działających w imieniu danego Użytkownika Systemu na platformie RBP
- Zarejestrowani Użytkownicy Systemu muszą przejść przez odpowiednią procedurę walidacji przeprowadzoną przez danego OSP, aby uzyskać uprawnienia do uczestnictwa w aukcjach przepustowości.
- Użytkownicy Systemu zatwierdzeni przez danego OSP uzyskują dostęp do udziału w jego aukcjach przepustowości przeprowadzanych w ramach określonych produktów, a także do zmiany oraz wycofywania ofert.

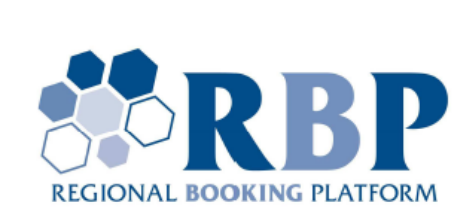

Network User Membership Agreement Annex I. of the Operational Rules of the Capacity Booking Platform (Regional Booking Platform) Applicable from 1 October 2019

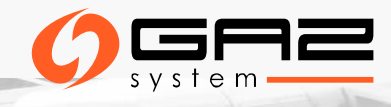

# UMOWA Z UŻYTKOWNIKIEM SYSTEMU – NUMA (2)

- Udział w aukcjach na Platformie RBP jest bezpłatny dla zarejestrowanych Użytkowników Systemu.
- Dodatkowe funkcjonalności i usługi na RBP regulowane są odrębną umową pomiędzy stronami dedykowaną realizacji usług podlegających dodatkowym opłatom.
- Umowa podpisana jest na czas nieokreślony.
- Umowa może zostać rozwiązana w dowolnym momencie pisemnie na wspólnie uzgodnionych warunkach.

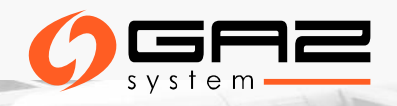

## INFORMACJE PODSTAWOWE DOSTĘPNE PO REJESTRACJI

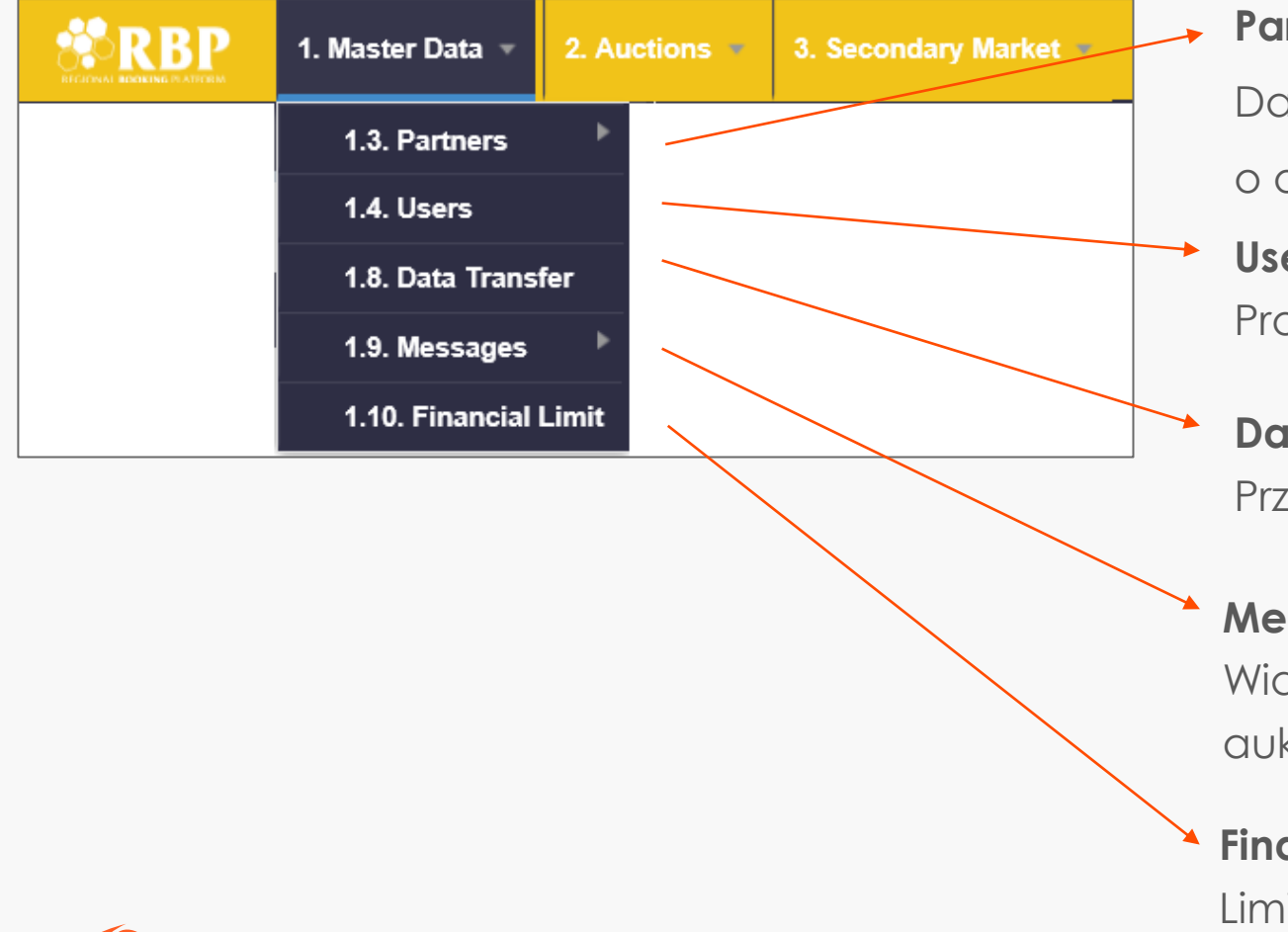

#### **Partners**

Dane własnej organizacji - zawiera szczegółowe informacje o organizacji oraz o uprawnieniach i rolach użytkowników

#### Users

Profile użytkowników, uprawnienia, role

#### Data Transfer

Przesyłanie danych, wiadomości dotyczące systemu

#### Messages

Wiadomości generowane automatycznie (zakończenie aukcji, zatwierdzenie oferty dwustronnej przez operatora, itp.)

#### Financial limit

Limit finansowy użytkownika systemu u każdego operatora

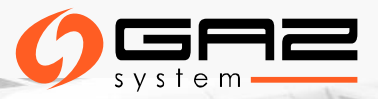

## INFORMACJE PODSTAWOWE O WŁASNEJ ORGANIZACJI

|                      | 1. Master Data 🔹  | 2. Auctions     | 3. Secondary M      | arket 🔹           |                      | <u>HU</u>   EN | 26/08/2019<br>07:10:31 (UTC) | FGSZ UAT (Node-1)<br>1.19.809.1017 | Test I<br>(Test           | Jser<br>Network User) |  |
|----------------------|-------------------|-----------------|---------------------|-------------------|----------------------|----------------|------------------------------|------------------------------------|---------------------------|-----------------------|--|
| Welcome page         | Network User Data | Ĭ               |                     |                   |                      |                |                              |                                    |                           |                       |  |
| No operations availa | able              |                 |                     |                   |                      |                |                              |                                    |                           | 🦻 Show his            |  |
| Actual Partner Dat   | a                 |                 |                     |                   | Partner address of   | data Partr     | ner contact data             | Partner timeline data              | Enabled ro                | les                   |  |
| Valid from:          | 2018.09.13        | E               | IC Code:            | 39XTESZT0300000G  | Туре                 | Postal         | City                         | Street Address                     |                           | Valid F               |  |
| Valid to:            |                   | S               | hort name:          | Test Network User | Postal address       |                | Budapest                     |                                    |                           | 2018                  |  |
| Registration date:   |                   | Т               | ype:                | RBP User          |                      |                |                              |                                    |                           |                       |  |
|                      |                   | S               | itate:              | Active            |                      |                |                              |                                    |                           |                       |  |
| Name:                | Test NEW - 39>    | CTESZT030000K e | -mail:              |                   |                      |                |                              |                                    |                           |                       |  |
| Registry Number:     | 5555              | 7               | ax Number:          | 555               | <                    |                |                              |                                    |                           |                       |  |
| RBP specific data    |                   |                 |                     |                   | Enabled Network      | User Net       | work User limit acc          | ounts                              |                           |                       |  |
| Secondary trade dat  | a to XML?:        | S               | econdary trade data | to ACER?:         | TSO Name             | Networkuser r  | name                         | Role                               |                           |                       |  |
|                      |                   |                 |                     |                   | FGSZ.TSO ( Test User |                |                              | NetworkU                           | serSurrender              |                       |  |
|                      |                   |                 |                     |                   | FGSZ.TSO (           |                | NetworkU                     | NetworkUserOSBB                    |                           |                       |  |
|                      |                   |                 |                     |                   | FGSZ.TSO ( Test User |                |                              | NetworkU                           | NetworkUserCapacityMarket |                       |  |
|                      |                   |                 |                     |                   | FGSZ.TSO (           | Test User      |                              | NetworkU                           | serBilat                  |                       |  |

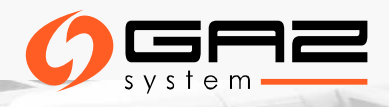

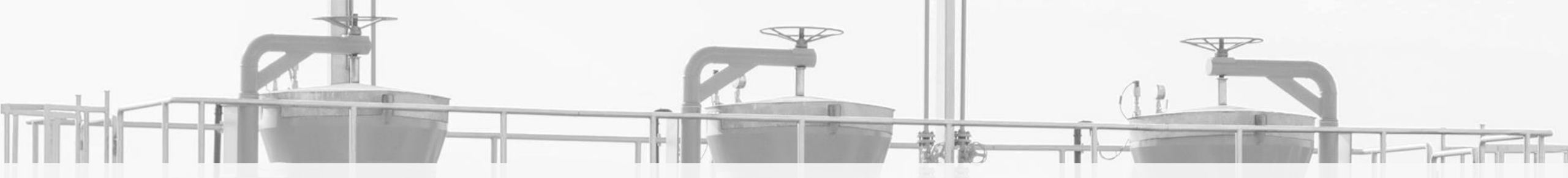

# **AUKCJE NA PLATFORMIE RBP**

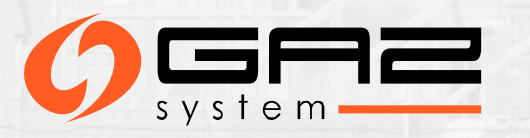

## KALENDARZ AUKCJI

RBP Portal: <a href="https://ipnew.rbp.eu/RBP.eu/#capacityauctions">https://ipnew.rbp.eu/RBP.eu/#capacityauctions</a>

RBP Platform – Auction Group Calendar:

| 1. Mas                  | ter Data 🍷             | 2. Auctions 🔹 | 3. Secondary Mark | ket 🔹         |  |  |  |  |  |
|-------------------------|------------------------|---------------|-------------------|---------------|--|--|--|--|--|
| Welcome page Auction    | Auction Group Calendar |               |                   |               |  |  |  |  |  |
| 🔯 < 2019 📥 Jar          | uary F                 | ebruary Mare  | ch April          | Мау           |  |  |  |  |  |
| Calendar View List View | 1                      |               |                   |               |  |  |  |  |  |
| Mon                     |                        | Tue           | V                 | Ved           |  |  |  |  |  |
| 29                      | 30                     |               | 31                |               |  |  |  |  |  |
| Day Ahead:4             | Day Ahe                | ad:5          | Day Ahead:4       |               |  |  |  |  |  |
| Within Day:72           | Within D               | ay:74         | Within Day:117    |               |  |  |  |  |  |
| 5                       | +2 6                   |               | 7                 |               |  |  |  |  |  |
| Day Ahead:4             | Day Ahe                | ead:4         | Day Ahead:4       |               |  |  |  |  |  |
| Quarterly:1             | Within D               | 9ay:48        | Within Day:48     | Within Day:48 |  |  |  |  |  |

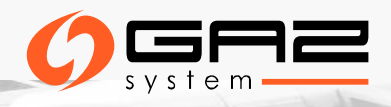

## UDZIAŁ W AUKCJACH

## Wymagania wstępne

Użytkownik Systemu musi być zatwierdzony przez OSP

## Składanie ofert

- Przez interfejs graficzny:
  - Ręcznie
  - Przez Excel
  - Przez Comfort bid
- Przez interfejs automatyczny:
  - SOAP
  - AS4

## Typy aukcji

#### ➢ Jednej ceny

➢ Rosnącej ceny

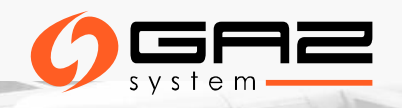

# AUKCJE – PODSTAWOWE ZASADY SKŁADANIA OFERT

#### > Sposoby składania ofert na platformie RBP:

- Ręczne wprowadzenie oferty po wskazaniu przepustowości, produktu i wypełnieniu wymaganych pól, a następnie zapisaniu oferty w aukcji w stanie "Active,"
- > Przesłanie swojej oferty w pliku Excel za pomocą funkcji importu AuctionBid
- Złożenie oferty za pośrednictwem połączenia serwer-serwer usługi sieci web, a także za pośrednictwem komunikatu EDIG@S
- Złożenie oferty za pośrednictwem funkcji comfort bid, jednak tylko do momentu osiągnięcia statusu "Active" (tj. do startu aukcji)
- Oferta składana ręcznie może zostać zapisana tylko wtedy, gdy wszystkie niezbędne pola zostaną wypełnione
- Użytkownicy Systemu mogą przesyłać, wycofywać i modyfikować ofertę w przedziale czasowym rundy licytacji w statusie "Active". Oferty comfort bid mogą być modyfikowane i wycofywane do momentu rozpoczęcia odpowiedniej aukcji (tj. do momentu osiągnięcia statusu "Active")

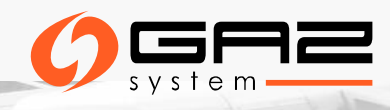

## LISTA AUKCJI

Auction list: lista aukcji aktywnych, oczekujących, zakończonych itp. Active/Pending/Closed

| * RBP                 | 1. Master Data 🔹 | 2. Auctior | IS 🔹 | 3. Secondary Market |              |                         |       | 26/08/2019<br>08:36:49 (UTC) | FGSZ UA<br>1.19.809. | T (Node-1)<br>1017 | Test U<br>(Test I |
|-----------------------|------------------|------------|------|---------------------|--------------|-------------------------|-------|------------------------------|----------------------|--------------------|-------------------|
| Welcome page          | Auctions         |            |      |                     |              |                         |       |                              |                      |                    |                   |
| Filter conditions     |                  | Ø          |      | Export 👻 🕼 Auction  | Bid import 🔻 |                         |       |                              |                      |                    |                   |
| Total 256             | 602 Pending      | 24708      | A    | uction code         | State        | Auction Characteristics | Offer | Le Remaining                 | time                 | Star               | t Time            |
| Active 892            | 2 😑 Pitstop      | 2          |      |                     |              |                         |       | ÷                            |                      |                    |                   |
| State:                | · ·              |            | 22   | 2286208-RBP         | Closed       |                         |       |                              |                      | 2019.08.           | .26 08:00         |
| Active X Pending      | X Diteton X      |            | 22   | 2286207-RBP         | Closed       |                         |       |                              |                      | 2019.08.           | .26 08:00         |
| Active A Fending      | T listop A       | - 🛛        | 22   | 2286186-RBP         | Closed       |                         |       |                              |                      | 2019.08.           | .26 08:00         |
| Product Type:         |                  |            | 22   | 2283364-RBP         | Active       |                         |       | Less, than a                 | minute               | 2019.08.           | .01 15:30         |
|                       |                  | - O        | 22   | 2283363-RBP         | Active       |                         |       | Less, than a                 | minute               | 2019.08.           | .01 15:30         |
| Instrument:           |                  |            | 22   | 2283362-RBP         | Active       |                         |       | Less, than a                 | minute               | 2019.08.           | .01 15:30         |
|                       |                  |            | 22   | 2283361-RBP         | Active       |                         |       | Less, than a                 | minute               | 2019.08.           | .01 15:30         |
| Network Point / Poute |                  |            | 22   | 2282262-RBP         | Pending      |                         |       |                              |                      | 2019.08.           | .01 20:00         |

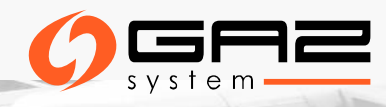

## AUKCJE - SKŁADANIE OFERT

Składanie ofert przez Excel: możliwe tylko dla aukcji o statusie "Active"

Comfort bidding: składanie ofert przed rozpoczęciem aukcji

Auction bid list: zawiera listę ofert złożonych przez Użytkownika Systemu

|              | 1. Master Data 🔹 | 2. Auctions   | 3. Secondary Mar | ket 🔻      |                         |                |                  |                 |
|--------------|------------------|---------------|------------------|------------|-------------------------|----------------|------------------|-----------------|
| Welcome page | Auction bid list |               |                  |            |                         |                |                  |                 |
|              |                  |               |                  |            |                         |                |                  |                 |
| Auction code | Algorithm        | Auction round | Ordinal          | State      | Auction Characteristics | Offered capa   | Units Required   | Units allocated |
|              |                  | \$            | \$               |            |                         | \$             | \$               |                 |
| 22286217-RBP | Uniform price    | 1             | 1                | Submitted  |                         | 429,109 kWh/h/ | 30,000 kWh/h/day |                 |
| 22285060-RBP | Ascending clock  | 1             | 1                | Successful |                         | 500,000 kWh/h/ | 50,000 kWh/h/m   | 50,000 kWh/h/m. |

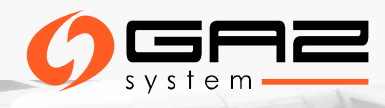

## AUKCJE – RĘCZNE SKŁADANIE OFERT

| RBP 1                         | . Master Data 👻 2. Auc                    | tions  | 3. Secondary Mark      | et -                       |              |                    |                  | HUIE       | N 12/07/2018<br>14:50:02 (UT | T-Syste<br>.) 1.18.71 | ms TESZT<br>2.530 | Network Us<br>(Network Us | er – 🙂<br>ier) – 🙂  |
|-------------------------------|-------------------------------------------|--------|------------------------|----------------------------|--------------|--------------------|------------------|------------|------------------------------|-----------------------|-------------------|---------------------------|---------------------|
| Welcome page Au               | ctions                                    | _      |                        |                            |              |                    |                  |            |                              |                       |                   |                           |                     |
| Filter conditions             |                                           | 0      | 😂 Create bid 🖹 Ex      | port * 😝 AuctionBid im     | port *       |                    |                  |            |                              |                       |                   |                           | Settings *          |
| Total 39                      | Pending 4                                 | ^      | Auction code           | State                      | Competi      | Remaining time     | Start Time       | End        | Time                         | Bids                  | Network Poir      | nt                        | Offering TS         |
| Active 34                     | Pitston 1                                 | - 18   |                        |                            |              |                    |                  | 1111       |                              |                       |                   |                           |                     |
| State:                        | - instep                                  |        | 20002131-RBP           | Pitstop                    |              |                    | 2018.02.17 09:05 |            |                              | •                     | Csanádpalota      | 2018-as neve (21          | ZO FGSZ, TR         |
| Active X Pending X            | Pitston X                                 | 18     | 20002934-RBP           | Active                     |              |                    | 2018.01.23 12:27 |            |                              | ٢                     | Baumgarten F      | EUS - WAG (BAUM           | GA FGSZ, TR         |
| Prove - Pending -             | ▼ (3)                                     |        | 20002935-RBP           | <ul> <li>Active</li> </ul> |              |                    | 2018.01.23 12:27 |            |                              | •                     | Baumgarten F      | EUS - GCA (BAUMO          | SA FGSZ, GC         |
| Product Type:                 |                                           | 10     | 20002936-RBP           | Active                     | •            |                    | 2018.01.23 12:27 |            |                              | ٢                     | Baumgarten F      | EUS - TAG (BAUMO          | A FGSZ, BL          |
|                               | - O                                       |        | 20002937-RBP           | Active                     |              |                    | 2018.01.23 12:27 |            |                              | 0                     | Baumgarten F      | EUS - TAG (BAUMO          | A BULGAR            |
| Instrument:                   | -                                         |        | 20003009-RBP           | Active                     |              |                    | 2018.02.26 13:01 |            |                              | ٢                     | Csanádpalota      | 2018-as neve (21          | ZO TRANSG/          |
|                               |                                           | 18     | 20003031-RBP           | Pending                    |              |                    | 2018.02.26 17:07 |            |                              | •                     | Csanádpalota      | 2018-as neve (21          | ZO FGSZ, TR         |
| Natwork Boint                 |                                           | 10     | 20003032-RBP           | Pending                    |              |                    | 2018.02.26 17:07 |            |                              | ٢                     | Csanádpalota      | 2018-as neve (21          | ZO TRANSG/          |
| Network Point:                |                                           | - 18   | 20003033-RBP           | Pending                    |              |                    | 2018.02.26 17:07 |            |                              | ٢                     | Csanādpalota      | 2018-as neve (21          | ZO TRANSG/          |
|                               |                                           | - 1    | 20003034-RBP           | Pending                    |              |                    | 2018.02.26 17:07 |            |                              | ٢                     | Csanádpalota      | 2018-as neve (21          | ZO TRANSG/          |
| Capacity Quality:             |                                           | . 10   | 20003043-RBP           | Active                     |              | 77 days 0 hours 11 | 2018.09.27 15:01 |            |                              | •                     | Negru Voda 1      | (RO)/Kardam (BG           | ) ( BULGAR 🌱        |
|                               | ¥                                         |        | <                      |                            |              |                    |                  |            |                              |                       |                   |                           | >                   |
| Capacity Type:                | Algorithm:                                |        | <pre>((</pre>          | of1 > >> C                 | Page size:   | 50 row -           |                  |            |                              |                       |                   | Disp                      | laying 1 - 39 of 39 |
| Bundled                       | <ul> <li>Uniform price</li> </ul>         |        |                        |                            |              |                    | ×                |            |                              |                       |                   |                           |                     |
| <ul> <li>Unbundled</li> </ul> | <ul> <li>Ascending clock</li> </ul>       | - 11   | Auction data: 20003009 | RBP                        |              |                    |                  |            |                              |                       |                   |                           | 0                   |
|                               | <ul> <li>Prorata</li> <li>OSBB</li> </ul> | J      | Network Point:         | Csanádpalota 2018-as ne    | rve (21Z00 🔨 | Ordinal            | Total Unit       | s Required | Booking                      | Clearing              | price Aud         | tion pre                  | Allocated cle       |
| Transportation Type:          | Auction unit:                             |        | Instrument:            | 2017/2018 SEP              |              | 1                  |                  |            |                              |                       |                   |                           |                     |
| Physical                      | Physical 🗹 kWh/h                          |        | Offering TSO:          | TRANSGAZ                   |              |                    |                  |            |                              |                       |                   |                           |                     |
| Backhaul                      | Backhaul 🗹 kWh/d                          |        | Exit TSO-              | EG\$7.7+                   |              |                    |                  |            |                              |                       |                   |                           |                     |
| Offering TSO:                 |                                           |        | Enter TEO              | TRANSCATCA                 |              |                    |                  |            |                              |                       |                   |                           |                     |
|                               |                                           | $\sim$ | Entry ISU:             | TRANSGAZ SA                | ~            |                    |                  |            |                              |                       |                   |                           |                     |
| Exit TSO:                     |                                           |        | Start Time:            | 2/26/2018 1:01:13 PM (U    | TC)          |                    |                  |            |                              |                       |                   |                           |                     |

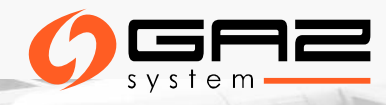

## AUKCJE – RĘCZNE SKŁADANIE OFERT

- 1. Otwórz widok listy aukcji
- 2. Kliknij wybraną aukcję lub aukcje o statusie "Active"
- 3. Kliknij przycisk "Create bid" lub kliknij dwukrotnie wiersz aukcji
- 4. Pojawi się okno licytacji
- 5. Jeśli wybrałeś wiele aukcji i kliknąłeś przycisk funkcyjny, pojawią się dwa okna licytacji możesz poruszać się między wieloma aukcjami
- 6. Użytkownik wypełnia dane niezbędne do złożenia ofert/y, a następnie musi kliknąć przycisk "Submit bid"
- 7. Oferta jest tworzona ze statusem "Submitted"

| 20003060-0     | RBP 2018/2019 | 9 OCT FIRM Unbundled         |               |                     | •           | 0 2000326                                 | 4-RBP 2018/20 | 19 NOV    | FIRM U          | nbundled         |                   |           | ۲  |
|----------------|---------------|------------------------------|---------------|---------------------|-------------|-------------------------------------------|---------------|-----------|-----------------|------------------|-------------------|-----------|----|
| emaining time: |               | Offered capa                 | city: 1,000   | ) kWh/h/month       |             | Remaining time: Offered capacity: 200 kWH |               |           |                 |                  | h/h/month         |           |    |
| etwork Point:  |               | 39ZMISAJO5Z11GNO Nagyvára    |               |                     | Maximum bid | rate (%):                                 |               | 80% (1    | 60 kWh/h/month) |                  |                   |           |    |
| C              |               |                              |               |                     |             | Network Poin                              | t             |           | 21Z000          | 000000003C Moson | magyaróvár 3      |           |    |
| R Sumbi        | u<br>t Bid Un | its required:*               | kWh/h/i       | month               |             | Create new                                | bid           |           |                 |                  |                   |           |    |
| 🗱 Withdra      | w Bid         |                              |               |                     |             | Sum Sum                                   | bit Bid       | Jnits req | uired:*         |                  | HUF/kWh           | 'h/month  |    |
| 🔡 Balancing    | Group         |                              |               |                     |             | III Balanc                                | ng Group      |           |                 |                  |                   |           |    |
| Submitted bi   | ds - LPS      |                              |               | ¢                   |             |                                           |               |           |                 |                  |                   |           |    |
| Submitted bi   | ds - SPS      |                              |               | ¢                   |             | Submitted                                 | bids - LPS    |           |                 |                  |                   |           | C  |
| Or             | SPS           | Units required (kWh/h/month) | Offering user | Modification Time   |             | . Or                                      | LPS (HUF/     |           | u               | Offering user    | Modification Time | State     | Ba |
| 1              | 1 %           | 900                          | Bandi Zsuzsa  | 3/6/2018 8:36:03 AM |             |                                           | 5             | 200       | 1               | Bandi Zsuzsa (r  | 5/30/2018 8:42:05 | Unsuccess |    |
| 2              | 2 %           | 300                          | Bandi Zsuzsa  | 3/6/2018 8:37:08 AM |             |                                           | i             | 250       | 1               | Bandi Zsuzsa (r  | 5/30/2018 8:42:05 | Unsuccess |    |
| 3              | 3%            | 0                            |               |                     |             |                                           | 7             | 300       | 1               | Bandi Zsuzsa (r  | 5/30/2018 8:42:05 | Unsuccess | _  |
| 4              | 4 %           | 0                            |               |                     |             |                                           | 3             | 350       | 1               | Bandi Zsuzsa (r  | 5/30/2018 8:42:05 | Unsuccess |    |
| 5              | 5%            | 0                            |               |                     |             |                                           | )             | 400       | 1               | Bandi Zsuzsa (r  | 5/30/2018 8:42:05 | Unsuccess | _  |
| 6              | 6%            | 0                            |               |                     | - 11        | 1                                         | )             | 450       | 1               | Bandi Zsuzsa (r  | 5/30/2018 8:42:05 | Unsuccess |    |
| 7              | 7%            | 0                            |               |                     | ~           | <                                         |               |           |                 |                  |                   | 3         | >  |
|                | S 04          | n                            |               |                     |             | Submitted                                 | bids - SPS    |           |                 |                  |                   |           | 0  |

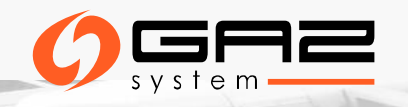

## AUKCJE - AUCTION DASHBOARD

Użytkownicy Systemu mogą zobaczyć wszystkie aukcje, jednak licytować mogą tylko te, na które mają ważną zgodę udzieloną przez odpowiedniego OSP. W oknie widoku można wyszukać punkt międzysystemowy (IP). Dla wybranego IP pojawią się bieżące aukcje o statusach Active, Closed i Pending oraz oferty na rynku anonimowym o statusie Submitted. Ofertę można złożyć na wybraną aukcję lub ofertę rynku anonimowego.

| Welcome page 2.8. A    | uction dashboard                       |                   |                                  |                   |        |                                                   |                 |                    |                          |                                           |         |   |
|------------------------|----------------------------------------|-------------------|----------------------------------|-------------------|--------|---------------------------------------------------|-----------------|--------------------|--------------------------|-------------------------------------------|---------|---|
|                        |                                        |                   |                                  | <u></u>           | reat   | e Bid                                             |                 |                    |                          |                                           |         |   |
| Csanádpalota 2018-as n | rve (21Z00000000236Q)                  |                   |                                  | - 0               |        | Within Day Day ahead                              | Mont            | hly Quarterly      | (early                   |                                           |         | 0 |
| Auctions               |                                        |                   |                                  |                   |        | 15000000                                          |                 |                    |                          |                                           |         |   |
| 20003441-RBP 😑 S       | et 77 days 17 hours 57 minutes         | 20003440-RBP      | Set 77 days 17 hours !           | 57 minutes        | •      | 10000000                                          | 1               | 12030003           |                          |                                           |         |   |
| Network Point:         | Csanádpalota 2018-as neve<br>2023/2024 | Network Point:    | Csanádpalota 2018-a<br>2022/2023 | as neve           |        | 50000000-7401456                                  | 9               | 120100             | 00 120200                | 01 12020001                               | 1258699 |   |
| Offered capacity:      | 7,000 kWh/h/year                       | Offered capacity: | 7,000 kWh/h/year                 |                   |        | 2018                                              |                 | 2019 202           | 202                      | 2022                                      | 2023    |   |
| Offering TSO:          | FGSZ                                   | Offering TSO:     | FGSZ                             |                   |        | Auction date Inst                                 | rument          | Offered ca         | acity                    | Sold capacity                             |         |   |
| Entry TSO:             | FGSZ Zrt.                              | Entry TSO:        | FGSZ Zrt.                        |                   |        | 2/17/2018 9:05:00 2018<br>10/16/2017 10:17:5 2018 | /2019<br>//2019 | 14,000,000         | kWh/h/year<br>kWh/h/year | 13500002 kWh/h/year<br>8000000 kWh/h/year |         | ^ |
| Algorithm:             | Ascending clock                        | Algorithm:        | Ascending clock                  |                   |        | 10/25/2017 12:38:0 2018                           | /2019           | 14,000,000         | kWh/h/year               | kWh/h/year                                |         |   |
| Booking %:             | -                                      | Booking %:        | - Percentage                     |                   |        | 11/9/2017 3:02:44 2018                            | /2019           | 101 kWh/h/         | year                     | kWh/h/year                                |         | ~ |
|                        |                                        |                   |                                  |                   | - 6    |                                                   |                 |                    |                          |                                           |         |   |
| Capacity Market Offers |                                        |                   |                                  |                   |        |                                                   |                 |                    |                          | -                                         |         |   |
| 21200000000236Q un     | defined 2018.07.26-01GH 🕘 Submit       | ted               | 21200000000236Q un               | defined 2019.07.0 | 01-01  | IGH 🌑 Submitted                                   |                 | 21200000000236Q    | undefined 2018.0         | 4.05-01GH 🔵 Submitte                      | d       | î |
| Exit TSO:              | TRANSGAZ                               |                   | Exit TSO:                        | TRANSGAZ          |        |                                                   |                 | Exit TSO:          | TRANSGAZ                 |                                           |         |   |
| Entry TSO:             | FGSZ                                   |                   | Entry TSO:                       | FGSZ              |        |                                                   |                 | Entry TSO:         | FGSZ                     |                                           |         |   |
| Instrument:            | 2018.07.26-01GH - 2018.07.31-24GH      |                   | Instrument:                      | 2019.07.01-01G    | iH - 2 | 2019.12.31-24GH                                   |                 | Instrument:        | 2018.04.05-0             | 1GH - 2018.04.20-24GH                     |         |   |
| Starting Gas Hour:     | 2018.07.26-01GH                        |                   | Starting Gas Hour:               | 2019.07.01-01G    | jΗ     |                                                   |                 | Starting Gas Hour: | 2018.04.05-0             | 1GH                                       |         | Ť |

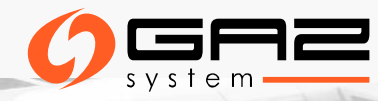

## AUKCJE – LISTING BIDS

#### Auctions menu $\longrightarrow$ Auction bid list

Lista ze wszystkimi ofertami złożonymi przez Użytkownika Systemu.

| * RBP                                                                                                    | 1. Master Data   | 2. Auctions     | 3. Secondary | Market *           |                  |                       |                 |                |                 |                 | U   EN 18/07/2013<br>08:33:13 (0 | 8 T-Systems<br>ЛС) 1.18.718.53 | TESZT Bandi 2<br>10 (Rends | /suzsa -<br>zerhasználó) | ۲            |
|----------------------------------------------------------------------------------------------------|------------------|-----------------|--------------|--------------------|------------------|-----------------------|-----------------|----------------|-----------------|-----------------|----------------------------------|--------------------------------|----------------------------|--------------------------|--------------|
| Welcome page                                                                                                    | Auction bid list |                 |              |                    |                  |                       |                 |                |                 |                 |                                  |                                |                            |                          |              |
|                                                                                                    |                  |                 |              |                    |                  |                       |                 |                |                 |                 |                                  |                                |                            | ③ Settings               | 5 -          |
| Auction code                                                                                                    | Algorithm        | Auction round   | Ordinal      | State              | Offered Capacity | Units Required        | Units Allocated | Absolute Aucti | Absolute Cleari | Relative Auctio | Relative Cleari                  | Allocated Absol                | Allocated Relat            | Auction roun             | Auc          |
|                                                                                                    |                  | \$              |              | ÷                  |                  |                       |                 |                |                 |                 |                                  |                                |                            |                          |              |
| 20003494-RBP                                                                                                    | Uniform price    | 1               | 2            | Successful         | 1 000 kWh/h/m    | 500 kWh/h/month       | 500 kWh/h/mon   |                |                 | 0,0000000000000 | 100,000000000                    |                                | 100,000000000              | 70.00                    | ~            |
| 20003494-RBP                                                                                                    | Uniform price    | 1               | 1            | Successful         | 1 000 kWh/h/m    | 200 kWh/h/month       | 200 kWh/h/mon   |                |                 | 10,000000000    | 110,000000000                    |                                | 100,000000000              | 70.00                    |              |
| 20003493-RBP                                                                                                    | Uniform price    | 1               | 1            | Successful         | 112 609 kWh/h/   | 33 450 kWh/h/period   | 33 450 kWh/h/p  |                |                 | 2,00000000000   | 102,000000000                    |                                | 102,000000000              | 29.70                    |              |
| 20003492-RBP                                                                                                    | Buy-back         | 1               | 1            | Successful         | 1 000 kWh/h/dwy  | 200 kWh/h/day         | 200 kWh/h/day   | 2,00000000000  | 12,0000000000   |                 |                                  |                                |                            | 20.00                    | ~            |
| <                                                                                                    |                  |                 |              |                    |                  |                       |                 |                |                 |                 |                                  |                                |                            | >                        | <u>ا ا ا</u> |
| / Page</th <th>1 of 1 )</th> <th>&gt;&gt; C Page</th> <th>size: 25 row</th> <th>Ψ.</th> <th></th> <th></th> <th></th> <th></th> <th></th> <th></th> <th></th> <th></th> <th></th> <th>Displaying 1 - 5</th> <th>of 5</th> | 1 of 1 )         | >> C Page       | size: 25 row | Ψ.                 |                  |                       |                 |                |                 |                 |                                  |                                |                            | Displaying 1 - 5         | of 5         |
| Auction bid prices                                                                                                    |                  |                 |              |                    |                  |                       |                 |                |                 |                 |                                  |                                |                            |                          | ۲            |
| T50                                                                                                    | Reserv           | e price Current | ¥            | Auction fee        | Auction un       | it price              | Capacity fe     | *              |                 | Clearing fee    |                                  | Cleaning unit pri              | ce                         | Auction fee (winni       | ing_         |
| FGSZ Zrt. (21X-HU-A                                                                                                    |                  | HUF             |              | 0,000000000000 HUF | 0,00000000       | 00000 HUF/kWh/h/month | 50000,0000      | 00000000 HUF   |                 | 50000,00000000  | 0000 HUF                         | 100,000000000                  | 00 HUF/kWh/h/mp            | 0,000000000000 H         | IUF          |

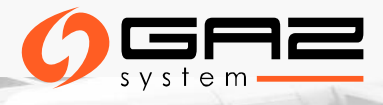

## AUKCJE - DOKUMENTY

#### Potwierdzenie wyników aukcji:

- > Auction result confirmation Excel export (Trade excel export)
- > Auction result confirmation PDF: dokument podpisany elektronicznie
- Gdy aukcja zostaje zamknięta, system automatycznie generuje dokument z wynikami aukcji dla OSP i Użytkowników Systemu

|                   | 1. Master Data 🔹  | 2. Auctions | 3. Secondary Market         | 1 m                |                                              |          |
|-------------------|-------------------|-------------|-----------------------------|--------------------|----------------------------------------------|----------|
| Welcome page      | Auction Documents | ×           |                             |                    |                                              |          |
| Filter conditions |                   | G           | Download document           | Trade excel export |                                              |          |
| Attachment Type:  |                   | ^           | Attachment Type             |                    | Filename                                     | TSO      |
|                   |                   | - 0         |                             |                    |                                              |          |
|                   |                   |             | Auction result confirmation |                    | AUCRES_22172452-RBP_20192020-20192020_FIRM_U | FGSZ.TSO |
| Product Type:     |                   |             | Auction result confirmation |                    | AUCRES_22126914-RBP_20192020-20192020_FIRM_U | FGSZ.TSO |
|                   |                   | - 0         | Auction result confirmation |                    | AUCRES_22101462-RBP_2019.06.29FIRM_Unbundled | FGSZ.TSO |

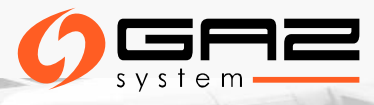

## WYNIKI AUKCJI

- Wyniki aukcji są przesyłane jako automatyczny komunikat systemowy do wszystkich uczestników aukcji, którym udało się wygrać przepustowość bezpośrednio po zamknięciu aukcji.
- > Wyniki aukcji tworzą załącznik do umowy przesyłowej (PP).
- Potwierdzenie wyników aukcji elektronicznych jest częścią umowy przesyłowej i uwzględnione w SWI.

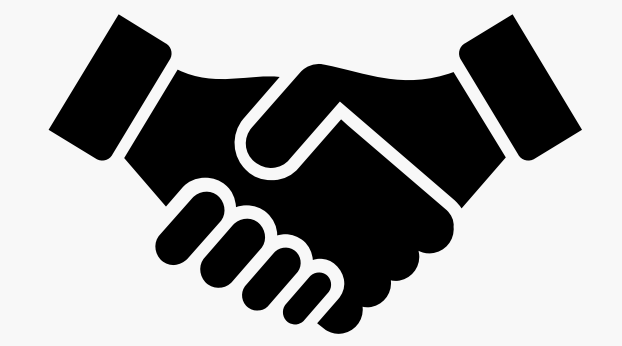

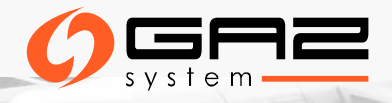

# ZDALNE WARSZTATY PLATFORMY RBP DLA UŻYTKOWNIKÓW SYSTEMU

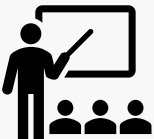

Zapraszamy serdecznie na darmowe szkolenie online – **RBP training**, które przeprowadzą przedstawiciele

platformy RBP dla Użytkowników Systemu zainteresowanych rezerwacją przepustowości w punktach:

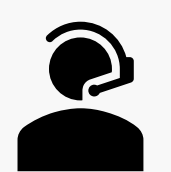

- - > GCP GAZ-SYSTEM/ONTRAS (EIC 21Z00000000456C),
  - > IP Mallnow (EIC 21Z00000000056S)

Daty szkoleń:

- ➢ 6 maja 2020, 12:30 − 14:30
- ▶ 13 maja 2020, 12:30 14:30

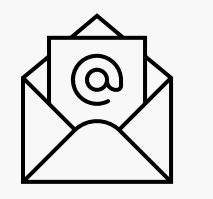

Zainteresowanych prosimy o przesłanie zgłoszenia rejestracyjnego ze wskazaniem wybranej daty szkolenia na adres email <u>rbp@fgsz.hu</u> i do wiadomości GAZ-SYSTEM na adres <u>klient@gaz-system.pl</u>

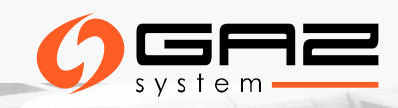

## **PRZYDATNE LINKI**

1. Link do strony głównej RBP: <u>https://ipnew.rbp.eu/RBP.eu/#news-and-events</u>

2. Link do instrukcji użytkownika RBP: https://fgsz.hu/en/information-platform/user-manuals

3. Link do wersji testowej RBP: <u>https://ipnew.test.fgsz.hu/Fgsz.Klp.Web.UAT/</u>

4. Link do wersji produkcyjnej RBP: <u>https://ipnew.fgsz.hu/Fgsz.Klp.Web/</u>

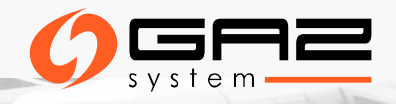

## WSPARCIE KLIENTA

- 1. System obsługi zgłoszeń platformy RBP TOPdesk <u>https://fgsz.topdesk.net/</u>
- 2. Email: <u>rbp@fgsz.hu</u>
- 3. Telefon: +36-70-938-7961
- 4. W zakresie aukcji oferowanych przez GAZ-SYSTEM :
  - <u>klient@gaz-system.pl</u>
  - tel. 22 220 16 40

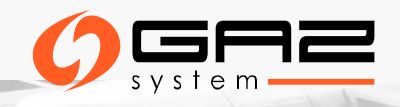

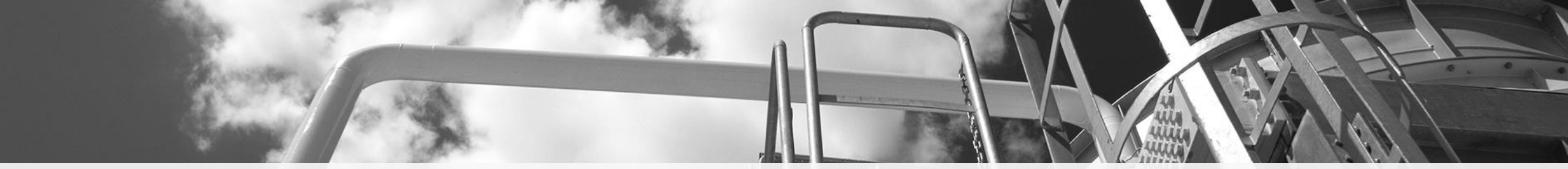

## DZIĘKUJEMY ZA UWAGĘ

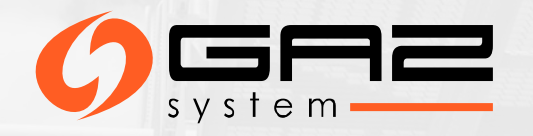